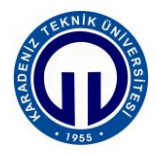

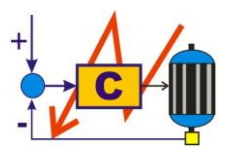

# S.ELK 4037 SÜREÇ DENETİMİ LABORATUVARI

# BİLGİSAYAR DESTEKLİ SAYISAL KONTROL

# 1. Deneyin Amacı

Mikrodenetleyici ile gerçek zamanlı açık-kapalı ve oransal integral türev (OİT) kontrol yapmak ve ölçüm sonuçlarını anlık olarak bilgisayar ekranında görselleştirmek.

# 2. Deneyin Hedefleri

Bu deneyin başlıca hedefleri şunlardır:

- 1. Mikrodenetleyici ile gerçek zamanlı açık-kapalı sayısal kontrolün öğrenilmesi.
- 2. Mikrodenetleyici ile gerçek zamanlı OİT sayısal kontrolün öğrenilmesi.
- **3.** Mikrodenetleyici ile bilgisayar arasında evrensel seri veriyolu (ESV) üzerinde haberleşmenin öğrenilmesi.
- **4.** Sistemden alınan ölçüm sonuçlarının anlık olarak bilgisayar ekranında görselleştirilmesinin öğrenilmesi.
- 5. Sayısal kontrol yöntemleri kullanarak kapalı çevrim motor hız kontrolünün öğrenilmesi.

### 3. Hazırlık Soruları

Deney öncesinde aşağıdaki soruları cevaplayıp, hazırlık raporunuzda sununuz.

- 1. Açık çevrim kontrol nedir? Kısaca açıklayınız.
- 2. Kapalı çevrim kontrol nedir? Kısaca açıklayınız.
- 3. Açık kapalı kontrol nedir? Kısaca açıklayınız.
- 4. Açık kapalı kontrolün artıları ve eksileri nelerdir? Kısaca açıklayınız.
- 5. OİT kontrol nedir? Kısaca açıklayınız.
- 6. OİT kontrolün artıları ve eksileri nelerdir? Kısaca açıklayınız.

### 4. Kullanılacak Malzemeler

Bu deneyde aşağıdaki araç-gereç ve malzemeler kullanılacaktır.

- 1. Bilgisayar
- 2. Motor hız kontrol deney seti
- 3. ESV bağlantı kablosu

# 5. Genel Bilgileri

#### 5.1. Motor Hız Kontrol Deney Seti

Motor hız kontrol deney seti aşağıdaki birimlerden oluşmaktadır:

- 1. Mikrodenetleyici kartı
- 2. Motor sürücü kartı
- 3. Kızılötesi devir algılayıcı modülü
- 4. Fırçasız doğru akım motoru
- 5. Delikli disk

Bu modülleri kısaca tanıyalım.

**Mikrodenetleyici kartı:** 16 MHz'de çalışan 8 bitlik bir işlemciye, 14 sayısal giriş-çıkış, 6 analog giriş ve 6 darbe genişlik modülasyonu çıkışına sahip bir denetleyici kartıdır. Bilgisayar üzerinde ESV üzerinden programlanmakta ve bu veriyolu üzerinden bilgisayara veri gönderip, alabilmektedir.

**Motor sürücü kartı:** 4,8 V - 46 V besleme gerilimi ve en fazla 2 A çalışma akımına sahip iki doğru akım motorunun hız ve yön kontrolünü sağlayabilen bir sürücü kartıdır.

**Kızılötesi devir algılayıcı modülü:** Motor hızını ölçmek için kullanılan sayısal çıkışlı bir algılayıcı modülüdür. Dahili kızılötesi vericisi ile alıcı arasında görüş varken lojik 1 ve görüş yokken lojik 0 çıkışı üretmektedir.

**Fırçasız doğru akım motoru:** 12 V çalışma gerilimi 0,4 A çalışma akımına sahip bir fandır.

**Delikli disk:** Motor devrini ölçmek için kullanılmaktadır. Boyutları Şekil 1'de verilmiştir. Bu disk ile motor hızı şu şekilde ölçülmektedir:

 Kızılötesi devir algılayıcı modülü algılayıcıları arasında görüş olmadığı zaman lojik 0 üretmektedir. Mikrodenetleyici bu süreyi µs cinsinde ölçmekte ve motor hızını hesaplamaktadır. Lojik 0 süresini bulmak için öncelikle diskin delik olmayan yay uzunluğunu bulmak gerekmektedir. Bu uzunluk (1) ile hesaplanmaktadır.

$$l = \frac{\theta}{360} 2\pi r \tag{1}$$

Burada *l* delik olmayan yay uzunluğu (mm),  $\theta$  delik olmayan yay açısı (°) ve *r* yay yarı çapıdır (mm). Bu durumda yay uzunluğu 172,161 mm bulunur.

$$l = \frac{\theta}{360} 2\pi r = \frac{340,2}{360} 2\pi 29 = 172,161 \, mm$$

2. Motor hızı devir/dakika (rpm) cinsinden (2) eşitliği ile hesaplanır.

$$\nu = \frac{60 \times 172.161}{t_l} \tag{2}$$

Burada v motor hızı (rpm) ve  $t_l$  devir algılayıcı çıkışının lojik 0 olma süresidir (µs).

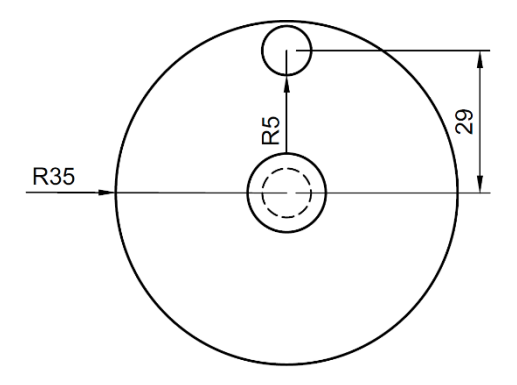

Şekil 1. Delikli disk

#### 5.2 Motor Hız Kontrol Deney Seti Bağlantı Şeması

Kontrol yazılımı Şekil 2'de verilen bağlantı şemasına göre yazılmalıdır.

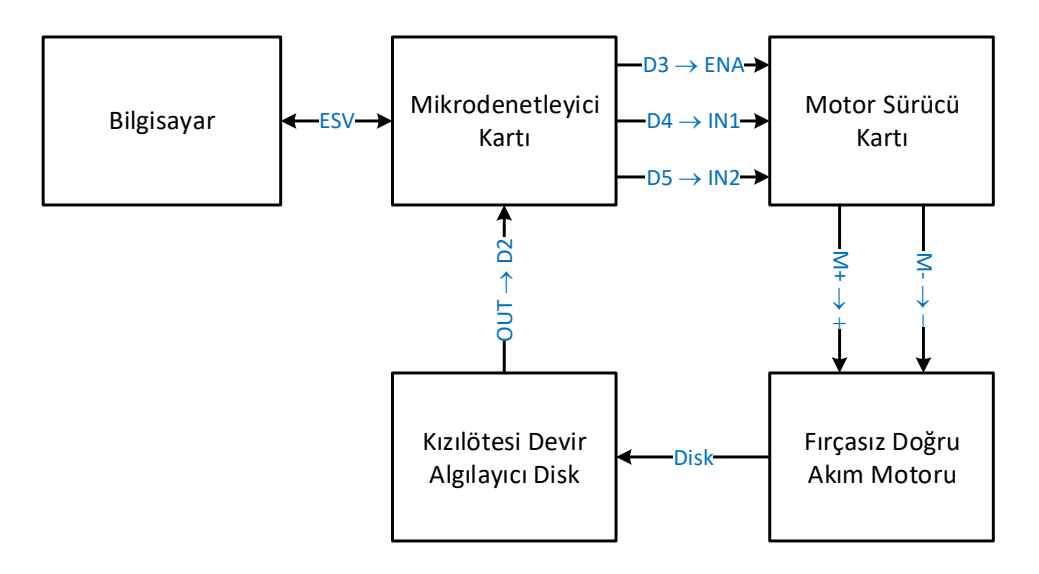

Şekil 2. Deney seti bağlantı şeması

# 6. Uygulamalar

Bu deneyde mikrodenetleyici ile açık-kapalı ve OİT kontrol yapılacak ve ölçüm sonuçlarını ESV üzerinden bilgisayara aktarılacaktır.

# 6.1. Uygulama Bağlantıları

Uygulama bağlantılarını şu şekilde gerçekleştiriniz.

- 1. Bilgisayarı açınız.
- 2. Deney setinin topraklı fişini, deney masasındaki topraklı prize takınız.
- 3. ESV kablosunu deney setine ve bilgisayara takınız.
- 4. Masaüstündeki Bilgisayarım simgesine sağ tıklayıp Özellikler sekmesini tıklayınız. Ardında açılan pencerede Aygıt Yöneticisine tıklayınız. Son olarak açılan yeni pencerede Şekil 3'de görüldüğü gibi Bağlantı noktaları (COM ve LPT) seçeneğine tıklayarak, mikrodenetleyicinin bağlı olduğu COM portunu bulunuz.

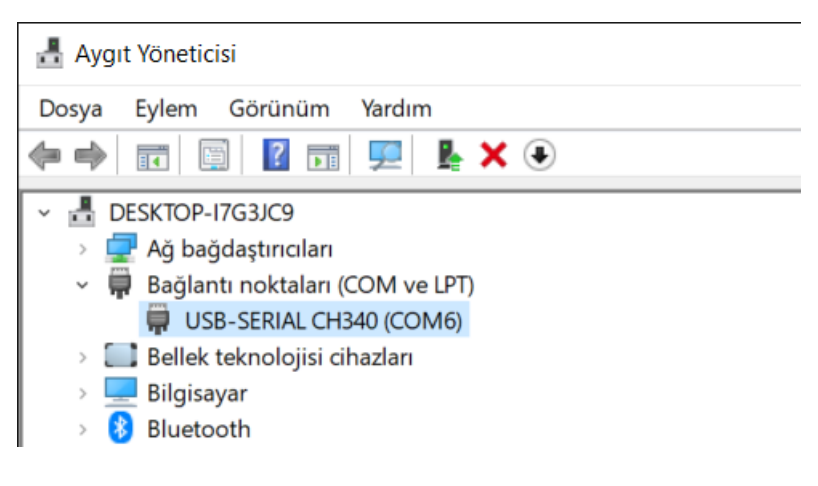

Şekil 3. Bağlantı noktası

### 6.2. Uygulama Yazılımları

Bu deneyde bir fırçasız doğru akım motorunu hız denetimi hem açık-kapalı ve hem de OİT kontrol yöntemi kullanılarak yapılacak ve ölçüm sonuçları bilgisayarda görselleştirilecektir. Mikrodenetleyicide koşacak olan uygulama yazılımları *Arduino* editöründe ve bilgisayardaki görsel program ise *MATLAB* editöründe hazırlanacaktır.

Arduino editöründe yazılan açık-kapalı hız kontrolü programı Şekil 4'de verilmiştir.

```
1 // Tanımlamalar ------

      2
      #define DEVIR 2
      // Devir algılayıcı girişi

      3
      #define HIZ 3
      // Motor PWM çıkışı

      4
      #define YON1 4
      // Motor yön çıkışı

      5
      #define YON2 5
      // Motor yön çıkışı

 5 #define YON2 5
                                           // Motor yön çıkışı
 6
 7 // Değişkenler -----
// Deglskenler
8 int i = 0; // Sayaç
9 int t0 = 0; // t0 zamanı (ms)
10 int t1 = 0; // t1 zamanı (ms)
11 int To = 25; // Örnekleme priyodu (ms)
12 int Hiz = 0; // Motor hızı (rpm)
13 int Ref = 0; // Referans hız (rpm)
14 int Esik = 25; // Eşik değeri (rpm)
9 int t0 = 0;
10 int t1 = 0;
11 int To = 25;
12 int Hiz = 0;
13 int Ref = 0;
14 int Esik = 25;
15
16 // Ayarlar -----
17
    void setup()
18 {
    pinMode(DEVIR, INPUT); // Giriş olarak ayarla
pinMode(HIZ, OUTPUT); // Çıkış olarak ayarla
pinMode(YON1, OUTPUT); // Çıkış olarak ayarla
pinMode(YON2, OUTPUT); // Çıkış olarak ayarla
19
20
21
22
23
24
       digitalWrite(HIZ, LOW);
                                           // Motoru durdur
       digitalWrite(YON1, HIGH); // Dönüş yönünü saat yönü olarak belirle
digitalWrite(YON2, LOW); // Dönüş yönünü saat yönü olarak belirle
25
26
27
      Serial.begin(9600);
28
                                           // 9600 bps veri hizinda seri portu aç
29 }
30
    // Ana döngü -----
31
    void loop()
32
33
    {
34
       for (i = 0; i <= 200; i++) // Ana kontrol döngüsü
35
                                                // t0 zamanını oku
// Hız biri
         t0 = millis();
36
         Serial.println(Hiz);
                                                         // Hız bilgisini yolla
37
38
         if (Hiz < Ref - Esik) digitalWrite(HIZ, HIGH); // Acik
if (Hiz > Ref + Esik) digitalWrite(HIZ, LOW); // Kapa
39
40
                                                                       // Kapalı
41
42
         Hiz = HizOlc();
                                                         // Motor hizini ölç
43
44
         while ((t1 - t0) < To) t1 = millis(); // Örnekleme zamanı doldu mu?</pre>
45
       }
46
47
       digitalWrite(HIZ, LOW);
                                                         // Motoru durudur
48
49
       while(1) {};
50 }
51
    // Motor hızını ölç ------
52
53
    int HizOlc(void)
54
    {
     int Hiz = 0;
55
                                                    // Hiz (rpm)
       unsigned long Sure = 0;
56
                                                    // Algılayıcının 0 olma süresi (µs)
57
58 Sure = pulseInLong(DEVIR, LOW); // 1 devir süresi (\mus)
59
       Hiz = (60*172191) / Sure;
                                                    // Hiz (rpm)
```

```
60
61 return(Hiz);
62 }
```

// Hız bilgisini geri döndür

Şekil 4. Açık-kapalı hız kontrolü mikrodenetleyici yazılımı

Arduino editöründe yazılan OİT hız kontrolü programı Şekil 5'de verilmiştir.

```
1 // Tanımlamalar -----
                                             _____
 2 #define DEVIR 2 // Devir algılayıcı girişi
3 #define HIZ 3 // Motor PWM çıkışı
4 #define YON1 4 // Motor yön çıkışı
5 #define YON2 5 // Motor yön çıkışı
 6
_____
 7
    // Değişkenler -----
23
24 // Ayarlar -----
25 void setup()
26 {
    inMode(DEVIR, INPUT); // Giriş olarak ayarla
pinMode(HIZ, OUTPUT); // Çıkış olarak ayarla
pinMode(YON1, OUTPUT); // Çıkış olarak ayarla
pinMode(YON2, OUTPUT); // Çıkış olarak ayarla
27
28
29
30
31
      digitalWrite(HIZ, LOW); // Motoru durdur
digitalWrite(YON1, HIGH); // Dönüş yönünü saat yönü olarak belirle
digitalWrite(YON2, LOW); // Dönüş yönünü saat yönü olarak belirle
32
33
34
35
       Serial.begin(9600);
                                          // 9600 bps veri hizinda seri portu aç
36
37
    }
38
    // Ana döngü -----
39
40
    void loop()
41
    {
       for (i = 0; i <= 200; i++) // Ana kontrol döngüsü</pre>
42
43
       {
        t0 = millis();// t0 zamanını okuSerial.println(Hiz);// Hız bilgisini yollaHata = Ref - Hiz;// Negatif geri besleme
44
45
46
47
```

```
P = Kp * Hata;
                                       // Oransal eylem
48
        P = Kp + Hata; // Uransal eylem
if (P > 255) P = 255; // Oransal eylem için en büyük değer
if (P < 0) P = 0: // Oransal eylem için en küçük değer
49
        if (P < 0) P = 0;
                                        // Oransal eylem için en küçük değer
50
51
52
        I += Ki * Hata*(To/1000.0);
                                        // İntegral eylemi
        if (I > 255) I = 255; // İntegral eylemi için en büyük değer
53
54
        if (I < 0) I = 0;
                                       // İntegral eylemi için en küçük değer
55
56
        D = Kd * (Hata-Hata0)*(1000/To); // Türev eylemi
        if (D > 255) D = 255; // Türev eylemi için en büyük değer
if (D < 0) D = 0; // Türev eylemi için en küçük değer
57
58
59
        PID = P + I + D;// OİT eylemiif (PID > 255) PID = 255;// OİT eylemi için en büyük değerif (PID < 0) PID = 0;</td>// OİT eylemi için en küçük değer
60
61
62
63
64
        analogWrite(HIZ, PID); // Motora OİT oranında PWM sinyali uygula
65
66
        Hiz = HizOlc();
                                       // Motor hızını ölç
67
68
        Hata0 = Hata;
                                        // Bir önceki adımdaki hatayı sakla
69
       while ((t1 - t0) < To) t1 = millis(); // Örnekleme zamanı doldu mu?</pre>
70
71
      }
72
      digitalWrite(HIZ, LOW); // Motoru durudur
73
74
75
     while(1) {};
76 }
77
78 // Motor hızını ölç ------
79 int HizOlc(void)
80 {
    int Hiz = 0;
81
                                              // Hiz (rpm)
      unsigned long Sure = 0;
                                              // Algılayıcının 0 olma süresi (µs)
82
83
      Sure = pulseInLong(DEVIR, LOW); // 1 devir süresi (µs)
84
85
      Hiz = (60*172191) / Sure;
                                               // Hiz (rpm)
86
87
                                               // Hız bilgisini geri döndür
    return(Hiz);
88 }
```

Şekil 5. OİT hız kontrolü mikrodenetleyici yazılımı

MATLAB editöründe yazılan görsel program Şekil 6'da verilmiştir.

```
1 clear all;
                                           % Tüm değişkenleri sil
                                           % Ekranı temizle
 2 clc;
 3
4 S1 = serial('COM6', 'BaudRate', 9600);
                                           % Seri port tanımla
5 fclose(S1);
                                           % S1 seri portunu kapat
                                           % S1 seri portunu aç
6 fopen(S1);
7
8 figure(1);
                                           % 1 numaralı şekli oluştur
9 hold on;
                                           % Çizime devam et
10 grid on;
                                           % Izgarayı aç
```

```
11 axis([0 5 0 5000]);
                                           % Eksen sınırlarını belirle
12 xlabel('zaman (ms)');
                                           % x ekseninin etiketini yaz
   ylabel('hiz (rpm)');
13
                                           % y ekseninin etiketini yaz
14
15 t = 0:0.025:5;
                                           % Zaman dizisini oluştur
16
17 Hiz(1) = fscanf(S1, '%d');
                                           % S1 seri portu üzerinden hızı oku
18
19 for i = 2:201
                                           % Hız okuma döngüsü
       Hiz(i) = fscanf(S1, '%d');
20
                                           % S1 seri portu üzerinden hızı oku
21
                                           % Bir önceki ve şimdiki zaman
22
       a = [t(i-1) t(i)];
23
       b = [Hiz(i-1) Hiz(i)];
                                           % Bir önceki ve şimdiki hız
24
25
                                           % 1 numaralı şekli aç
        figure(1);
        line(a, b, 'LineWidth', 3);
                                           % Çizgi ekle
26
        hold on;
27
                                           % Çizime devam et
28
   end
29
30 fclose(S1);
                                           % S1 seri portunu kapat
```

Şekil 6. Görsel bilgisayar yazılımı

# 6.3. Deneyin Yapılışı

#### 6.3.1. Açık-Kapalı Kontrol

- 1. Arduino editörünü açınız ve Şekil 4'deki kodu yazınız.
- 2. *Şekil 4*'deki kodun 13. satırını int Ref = 2000; olarak değiştiriniz
- 3. *Yükle* butonuna basarak kodu işlemciye yükleyiniz.
- 4. *MATLAB* editörünü açınız ve *Şekil 6*'daki kodu yazınız.
- 5. Şekil 6'daki kodun 4. satırındaki S1 = serial('COM6', 'BaudRate', 9600); port numarasını mikrodenetleyicinin bağlı olduğu port numarası ile değiştirmeyi unutmayınız.
- 6. *Run* butonuna basarak kodu çalıştırınız.
- 7. Hız-zaman grafiğini çiziniz ve yorumlayınız.

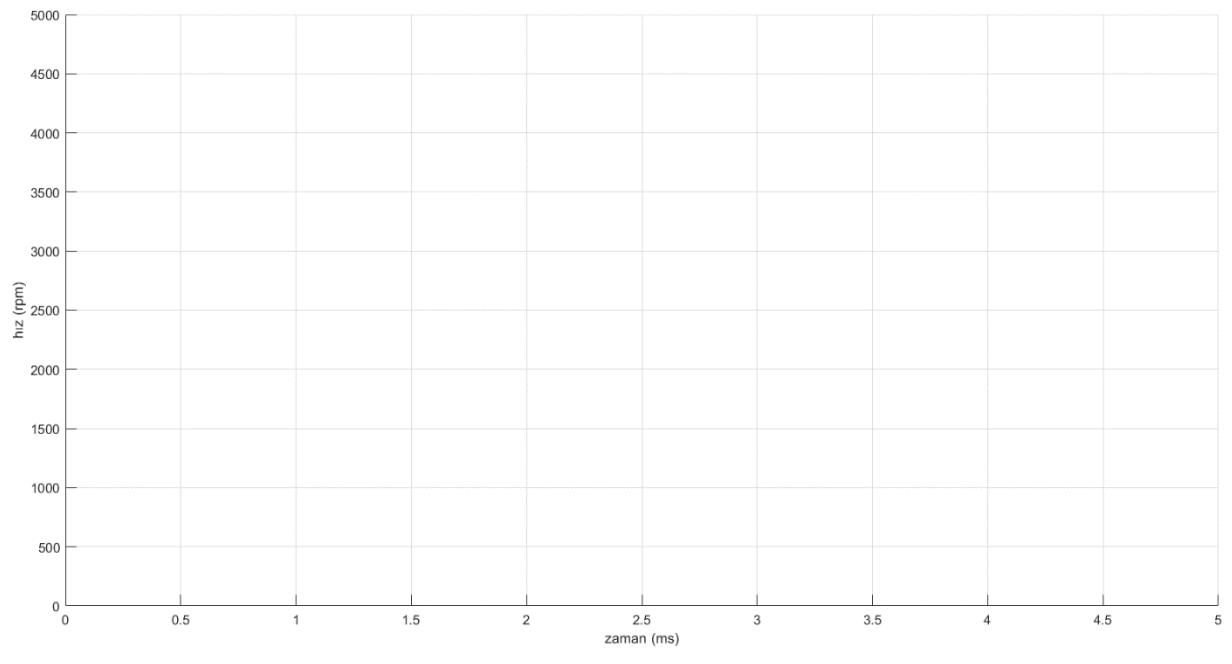

- Şekil 4'deki kodun 13. satırını int Ref = 3000; olarak değiştiriniz ve kodu işlemciye yükleyiniz.
- **9.** *MATLAB* editörünü açınız ve *Run* butonuna basarak kodu çalıştırınız. Elde ettiğiniz *hız-zaman grafiğini* çiziniz ve yorumlayınız.

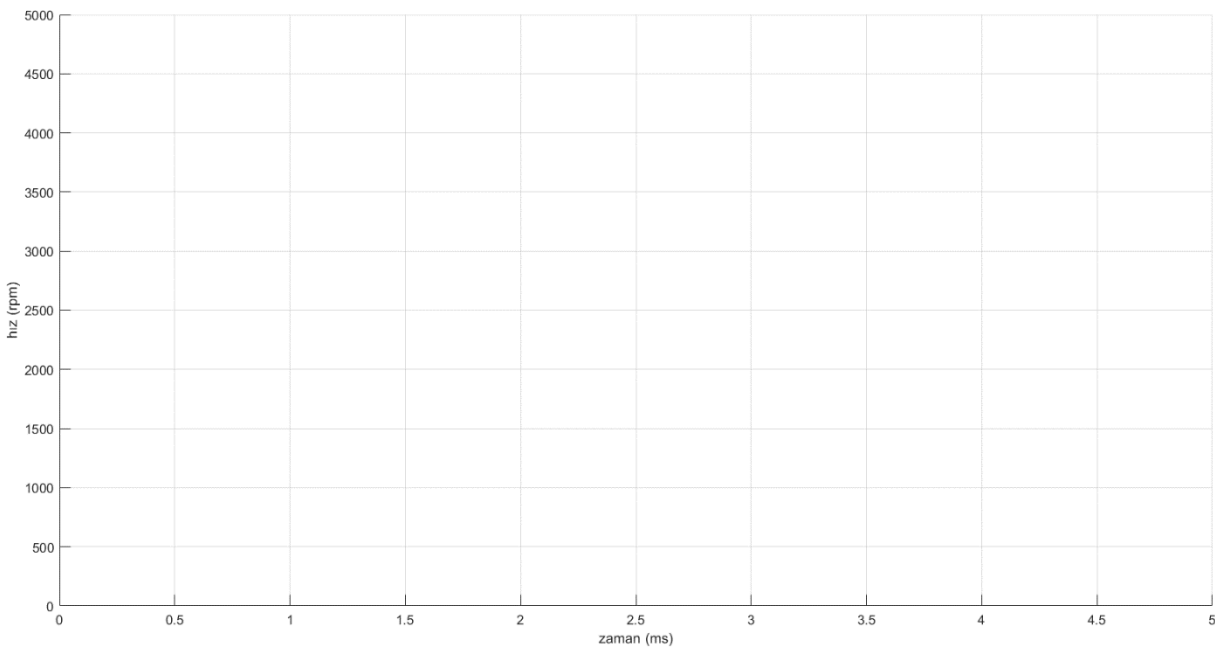

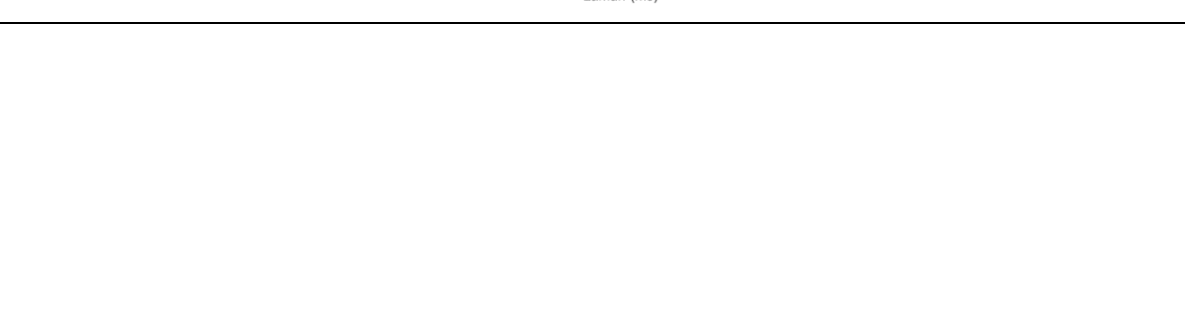

- Şekil 4'deki kodun 13. satırını int Ref = 4000; olarak değiştiriniz ve kodu işlemciye yükleyiniz.
- **11.** *MATLAB* editörünü açınız ve *Run* butonuna basarak kodu çalıştırınız. Elde ettiğiniz *hız-zaman grafiğini* çiziniz ve yorumlayınız.

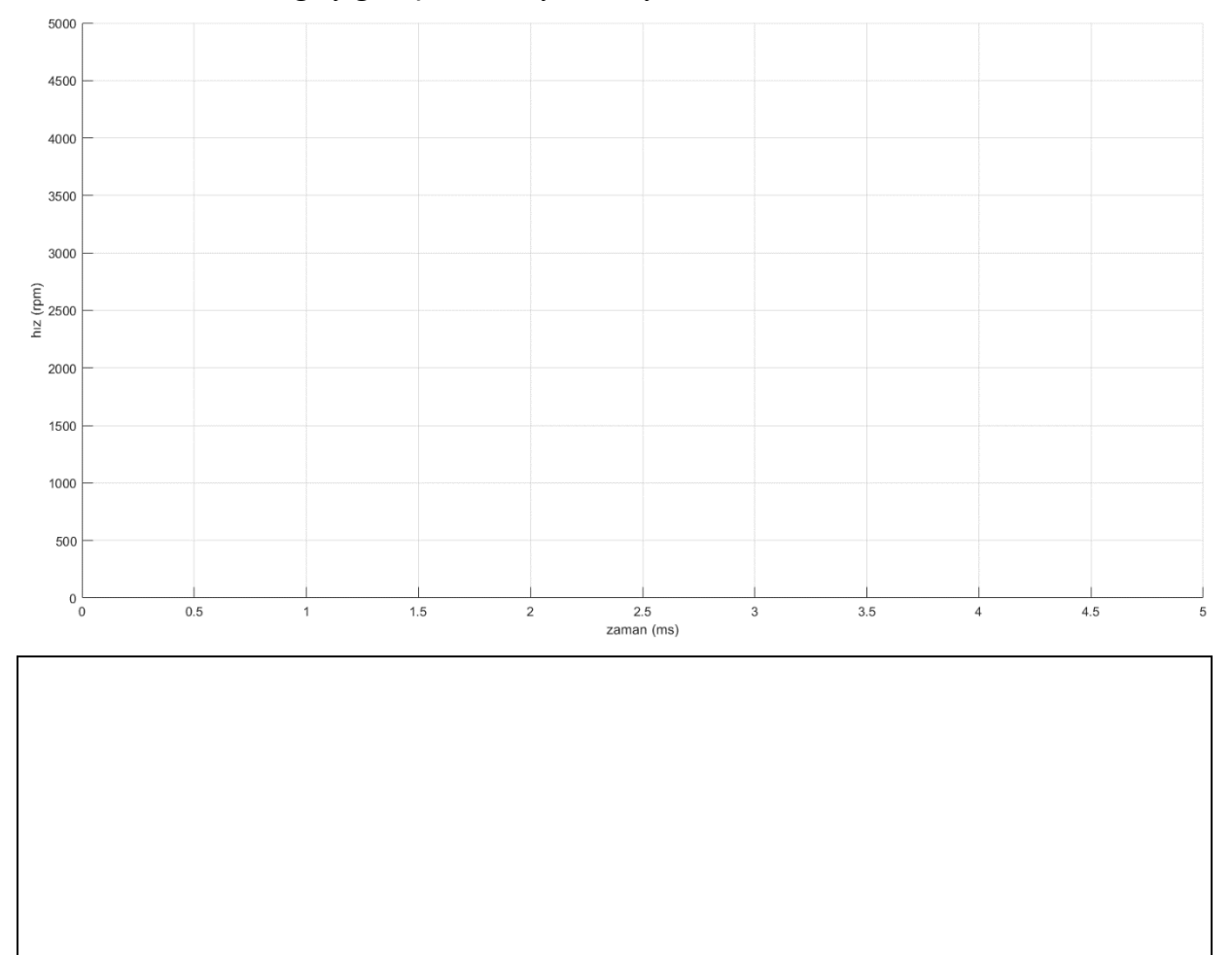

# 6.3.2. Oransal Kontrol

- 1. Arduino editörünü açınız ve Şekil 5'deki kodu yazınız.
- Şekil 5'deki kodun 20. satırını float Kp = 1; olarak değiştiriniz ve kodu işlemciye yükleyiniz.
- **3.** *MATLAB* editörünü açınız ve *Run* butonuna basarak kodu çalıştırınız. Elde ettiğiniz *hız-zaman grafiğini* çiziniz ve yorumlayınız.

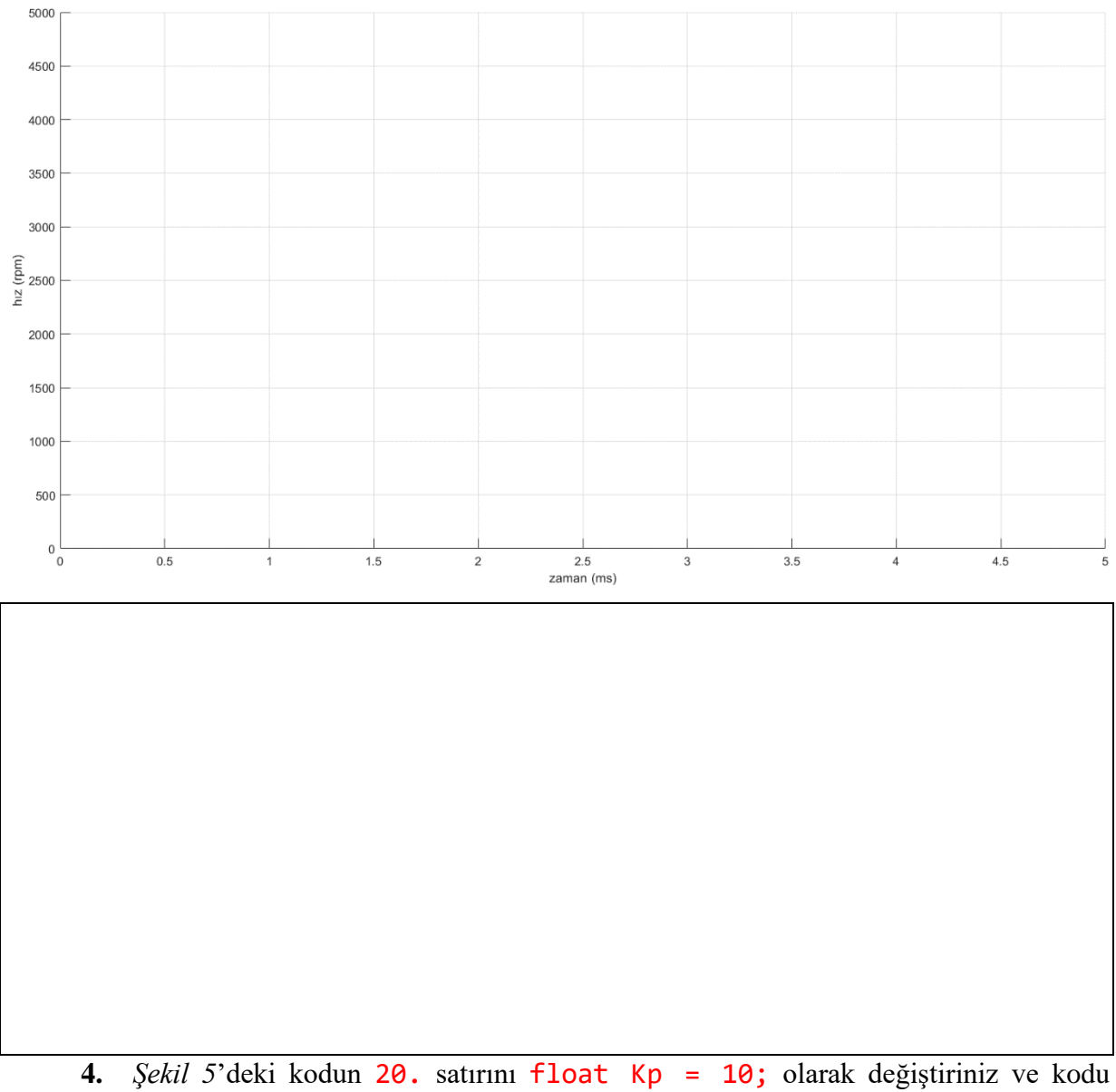

- **4.** Şekil 5'dekî kodun 20. satirinî **†10at** Kp = 10; olarak degiştirinîz ve kodu işlemciye yükleyiniz.
- **5.** *MATLAB* editörünü açınız ve *Run* butonuna basarak kodu çalıştırınız. Elde ettiğiniz *hız-zaman grafiğini* çiziniz ve yorumlayınız.

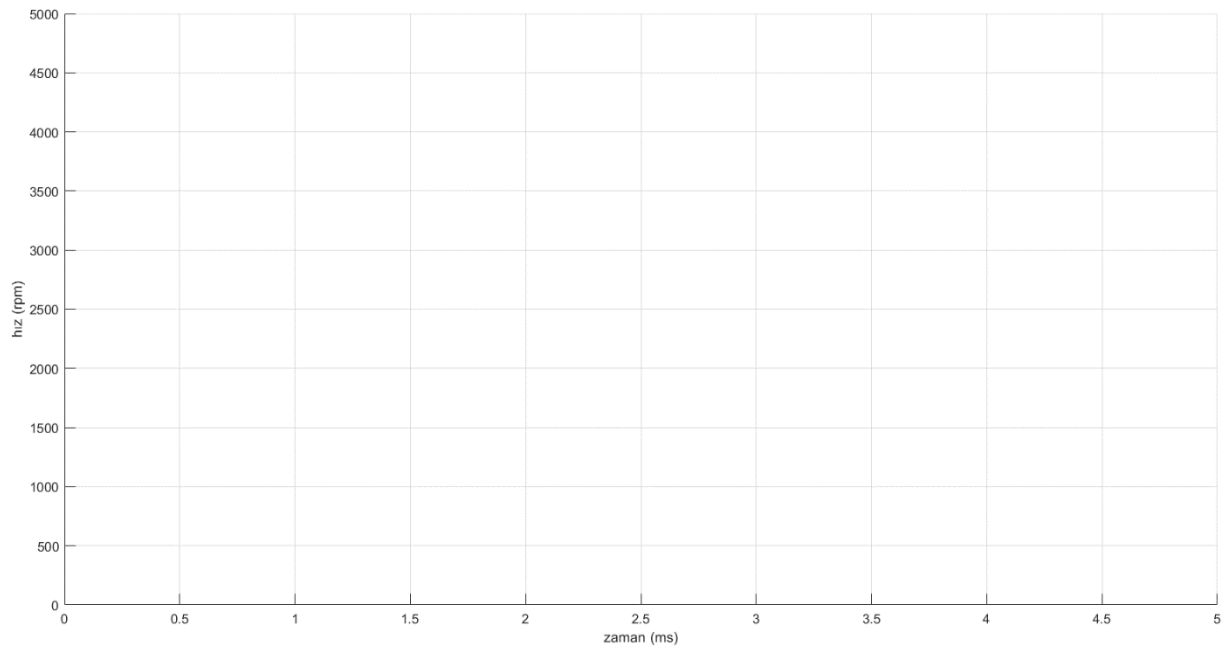

- Şekil 4'deki kodun 20. satırını float Kp = 0.1; olarak değiştiriniz ve kodu işlemciye yükleyiniz.
- 7. *MATLAB* editörünü açınız ve *Run* butonuna basarak kodu çalıştırınız. Elde ettiğiniz *hız-zaman grafiğini* çiziniz ve yorumlayınız.

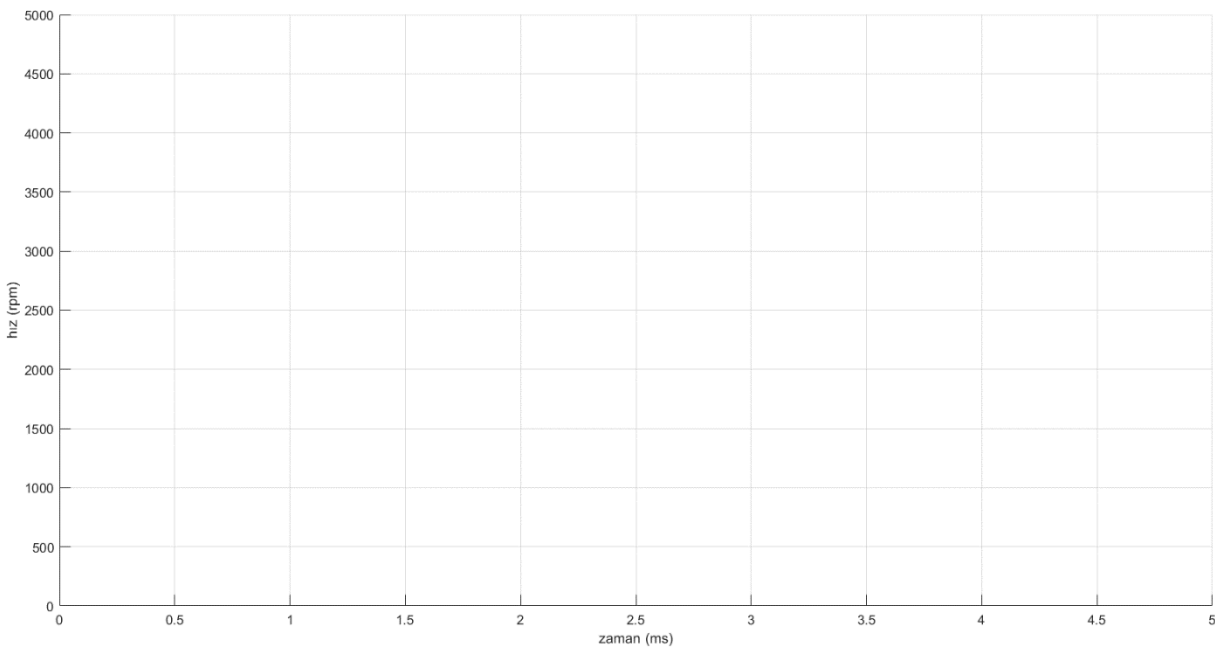

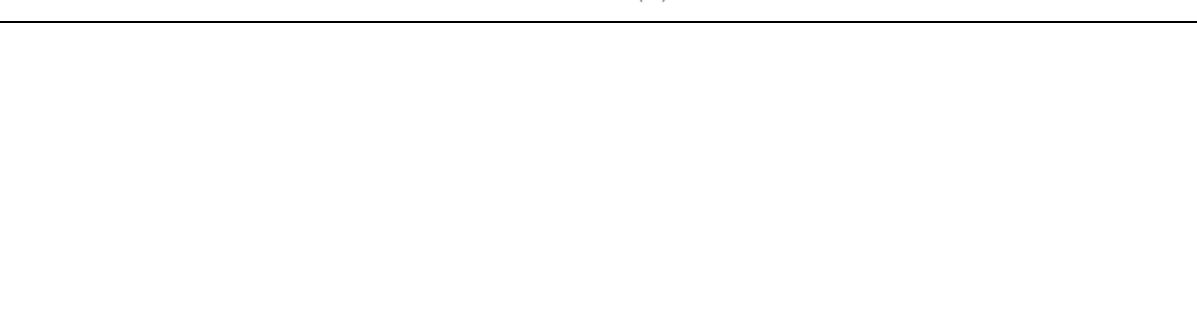

# 6.3.3. Oransal İntegral Kontrol

- 1. *Şekil 5*'deki kodun 20. satırını float Kp = 1; olarak değiştiriniz.
- Şekil 5'deki kodun 21. satırını float Ki = 1; olarak değiştiriniz ve kodu işlemciye yükleyiniz.
- **3.** *MATLAB* editörünü açınız ve *Run* butonuna basarak kodu çalıştırınız. Elde ettiğiniz *hız-zaman grafiğini* çiziniz ve yorumlayınız.

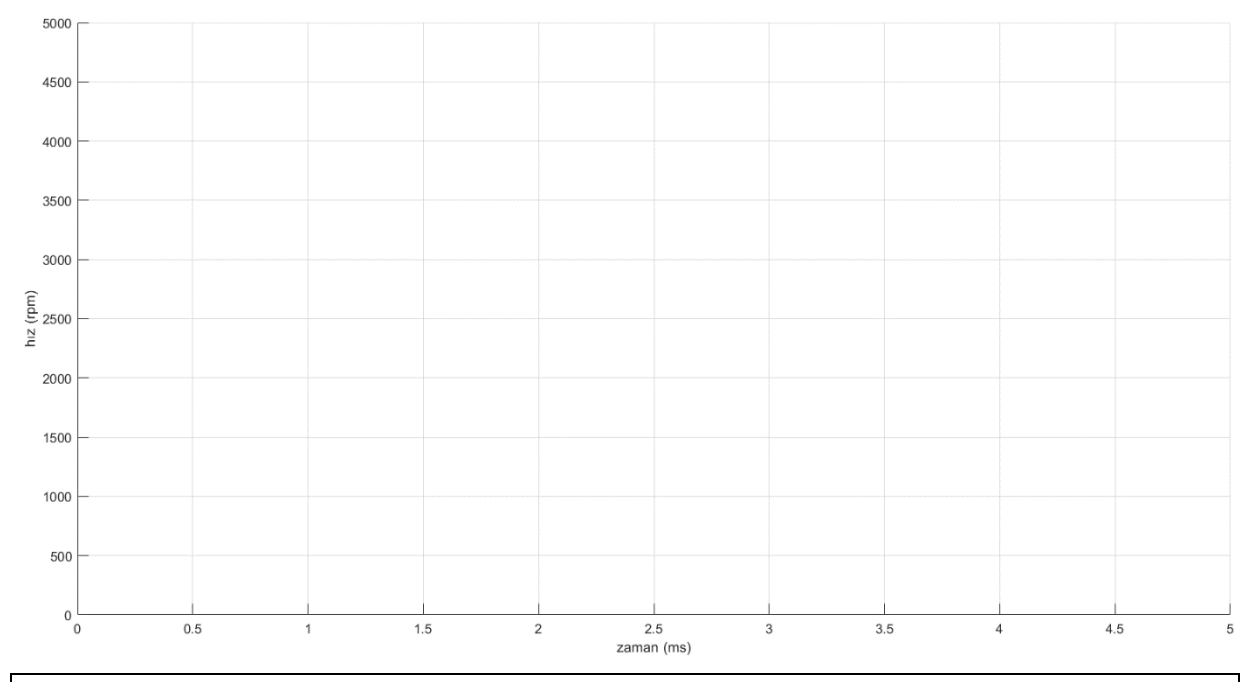

- **4.** *Şekil 5*'deki kodun **20.** satırını **float Kp** = **0.1**; olarak değiştiriniz.
- Şekil 5'deki kodun 21. satırını float Ki = 1; olarak değiştiriniz ve kodu işlemciye yükleyiniz.
- **6.** *MATLAB* editörünü açınız ve *Run* butonuna basarak kodu çalıştırınız. Elde ettiğiniz *hız-zaman grafiğini* çiziniz ve yorumlayınız.

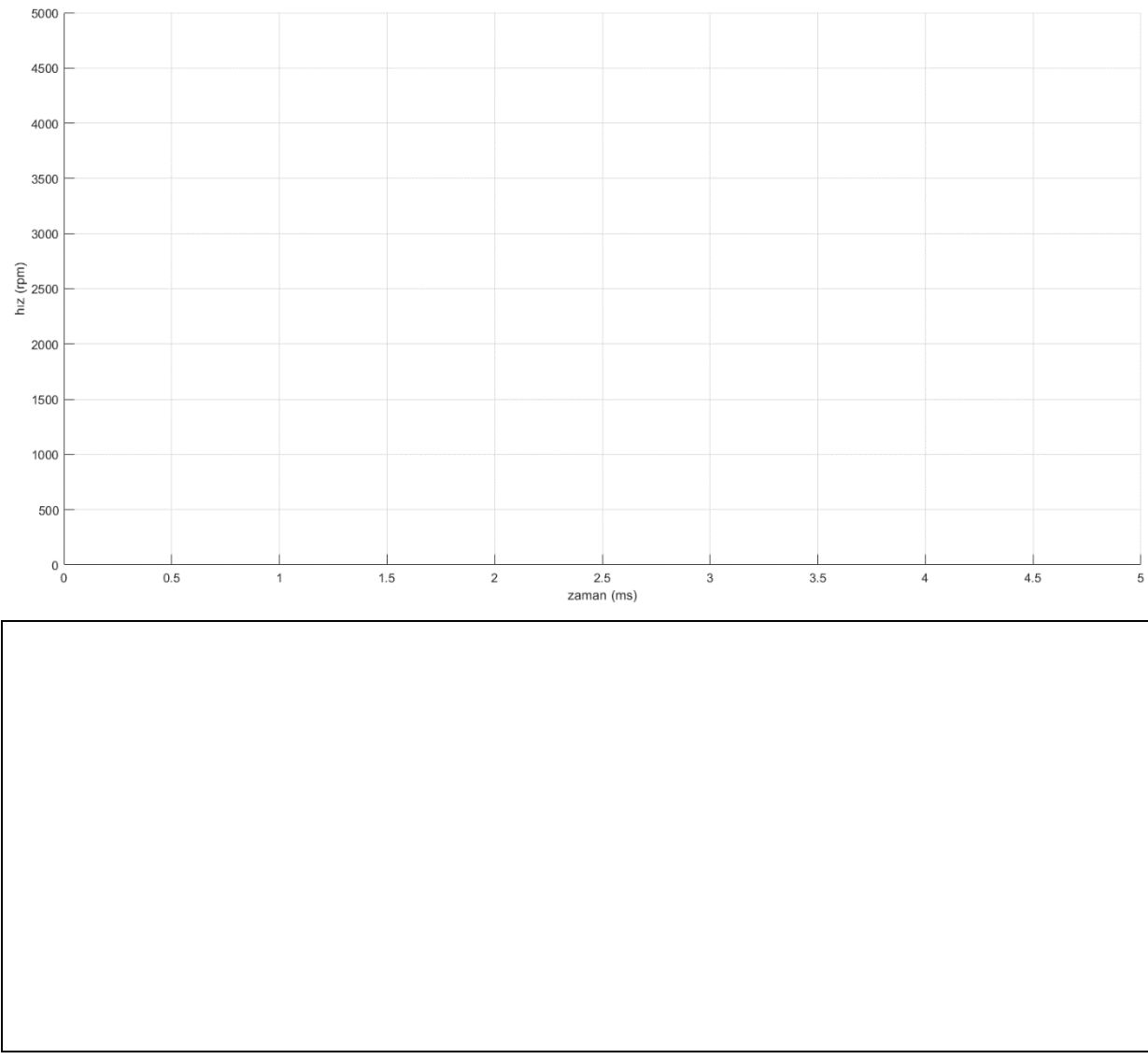

- 7. *Şekil 5*'deki kodun 20. satırını float Kp = 1; olarak değiştiriniz.
- Şekil 5'deki kodun 21. satırını float Ki = 0.15; olarak değiştiriniz ve kodu işlemciye yükleyiniz.
- **9.** *MATLAB* editörünü açınız ve *Run* butonuna basarak kodu çalıştırınız. Elde ettiğiniz *hız-zaman grafiğini* çiziniz ve yorumlayınız.

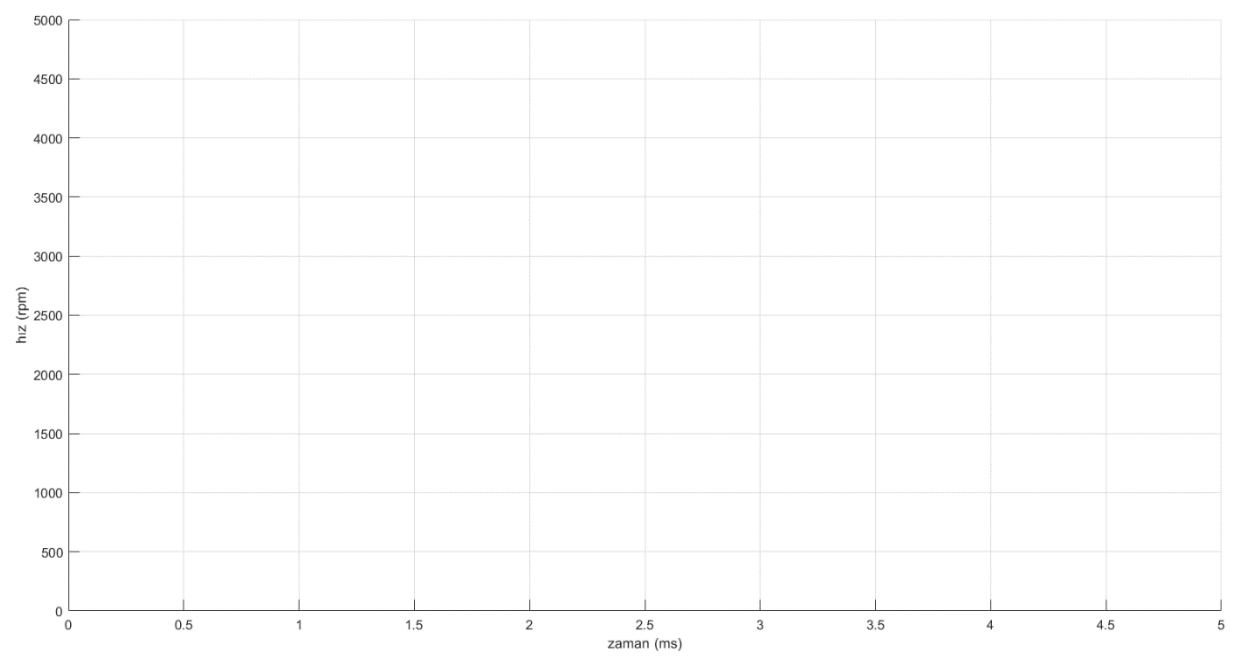

6.3.4. Oransal İntegral Türev Kontrol

- 1. *Şekil 5*'deki kodun 20. satırını float Kp = 1; olarak değiştiriniz.
- 2. *Şekil 5*'deki kodun 21. satırını float Ki = 1; olarak değiştiriniz.
- Şekil 5'deki kodun 22. satırını float Kd = 1; olarak değiştiriniz ve kodu işlemciye yükleyiniz
- **4.** *MATLAB* editörünü açınız ve *Run* butonuna basarak kodu çalıştırınız. Elde ettiğiniz *hız-zaman grafiğini* çiziniz ve yorumlayınız.

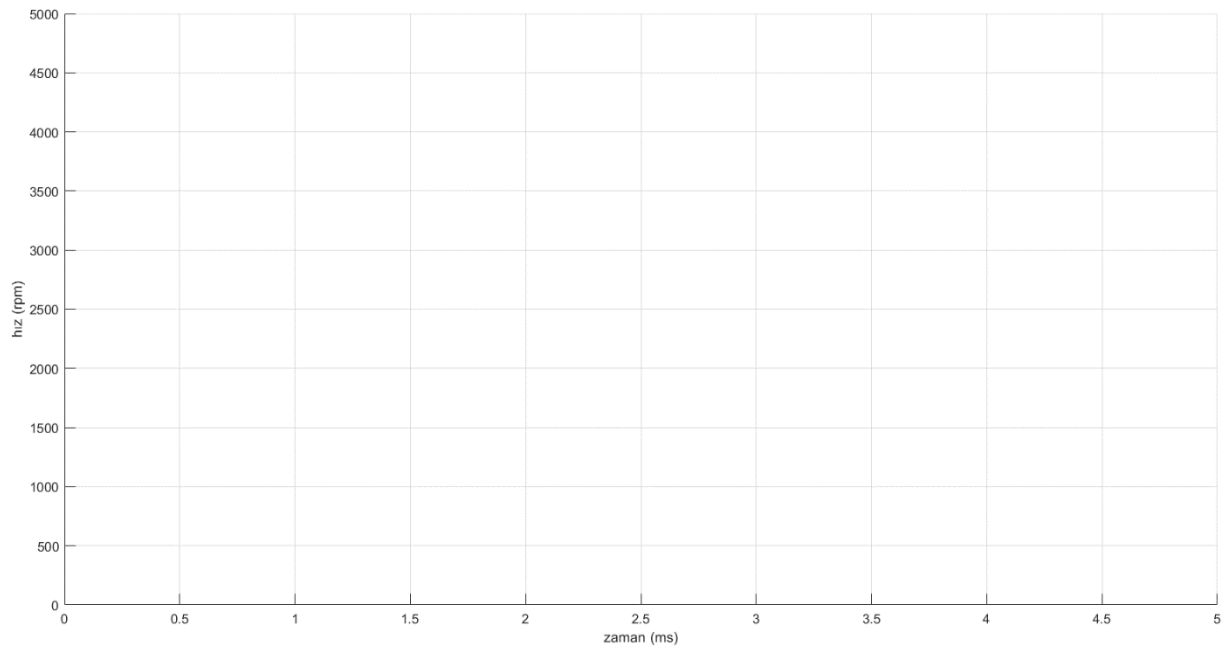

- 5. *Şekil 5*'deki kodun 22. satırını float Kd = 0.1; olarak değiştiriniz ve kodu işlemciye yükleyiniz ( $K_p = 1, K_i = 1$  ve  $K_d = 0,1$ ).
- **6.** *MATLAB* editörünü açınız ve *Run* butonuna basarak kodu çalıştırınız. Elde ettiğiniz *hız-zaman grafiğini* çiziniz ve yorumlayınız.

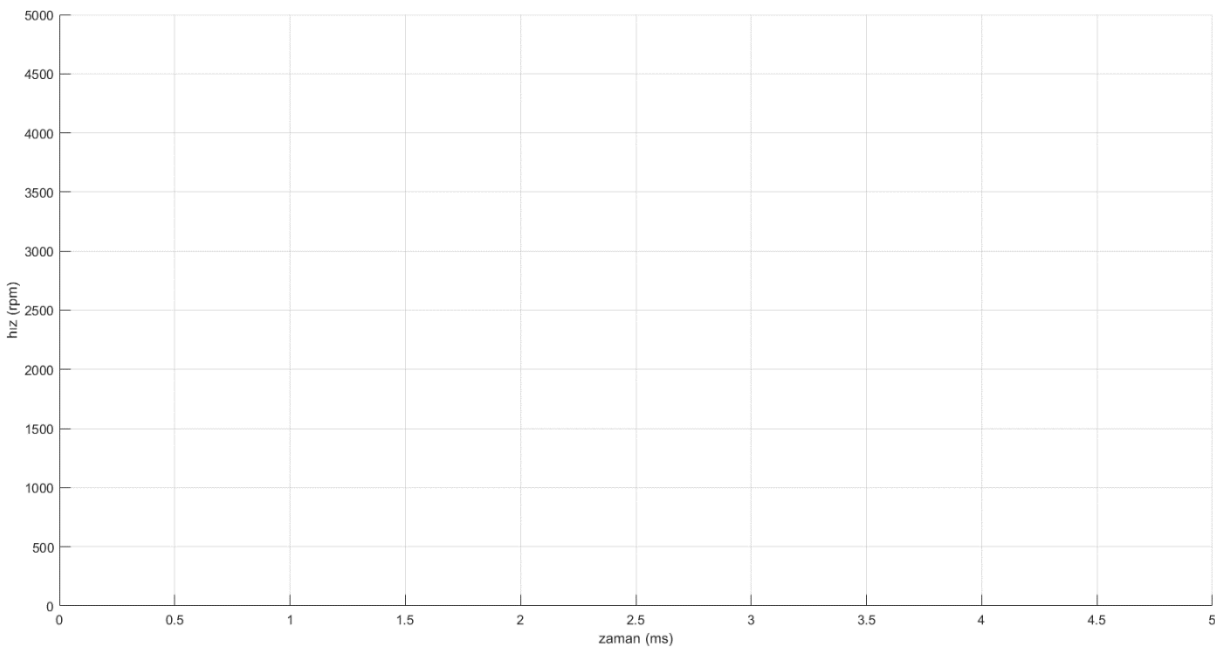

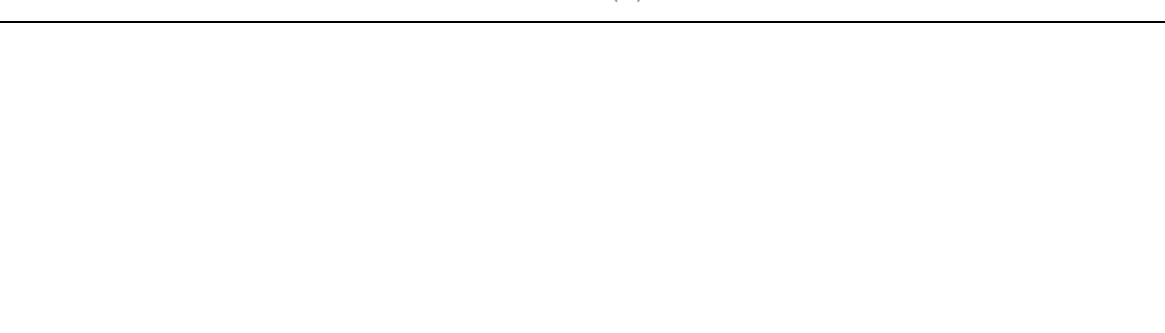

- 7. *Şekil 5*'deki kodun 21. satırını float Ki = 0.1; olarak değiştiriniz ve kodu işlemciye yükleyiniz ( $K_p = 1, K_i = 0,1$  ve  $K_d = 0,1$ ).
- **8.** *MATLAB* editörünü açı nız ve *Run* butonuna basarak kodu çalıştırınız. Elde ettiğiniz *hız-zaman grafiğini* çiziniz ve yorumlayınız.

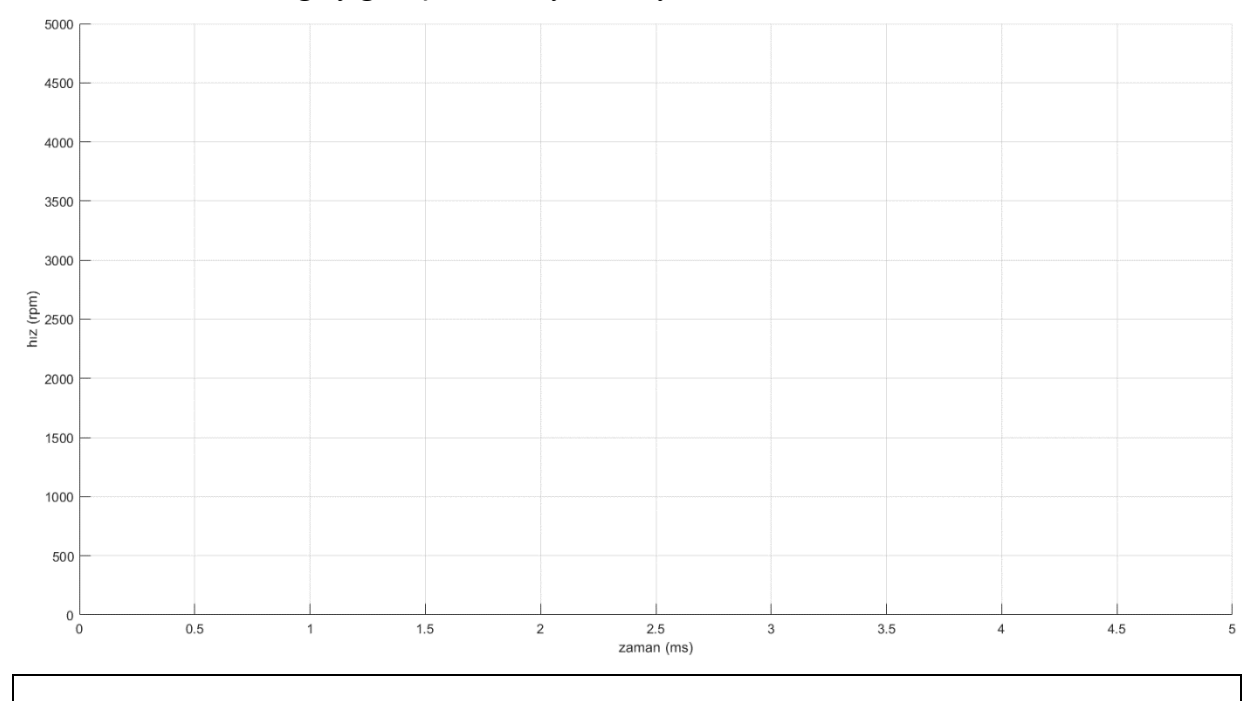